**Appendix:** How to obtain Hong Kong's trade statistics from the website of the Census and Statistics Department

Appendix

Census and statistic department website - A. Annual digest of statistics

1. Firstly, go to the website of census and statistic department https://www.censtatd.gov.hk/en/

2. Click statistic  $\rightarrow$  List of All Statistical Products.

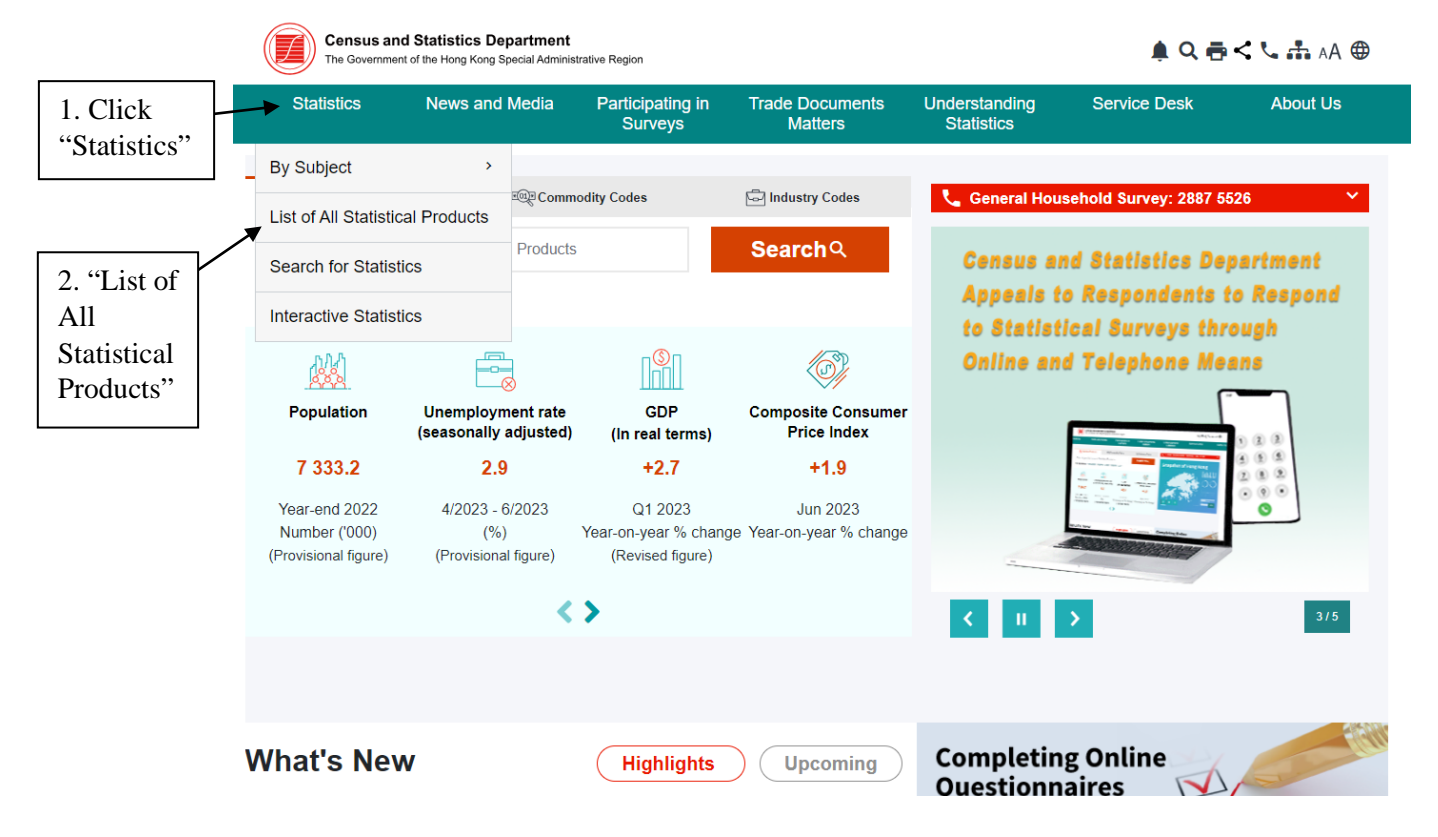

3. Click "Hong Kong Annual Digest of Statistics".

| A > Statistics > List of All Statistical Products                      |                             |                          |                   |                                |          |                  |  |  |  |  |  |  |  |  |
|------------------------------------------------------------------------|-----------------------------|--------------------------|-------------------|--------------------------------|----------|------------------|--|--|--|--|--|--|--|--|
| List of All Statistical Products                                       |                             |                          |                   |                                |          |                  |  |  |  |  |  |  |  |  |
| This section provides the full                                         | list of all statistical pro | oducts in the Website. P | ease contact us i | f you need further assistance. |          |                  |  |  |  |  |  |  |  |  |
| Statistical Digests                                                    | Web Tables                  | Tables (Excel)           | Reports           | Social Topics Reports          | Datasets | Feature Articles |  |  |  |  |  |  |  |  |
| Statistical Digests                                                    |                             | _                        |                   |                                |          | ^                |  |  |  |  |  |  |  |  |
| Hong Kong Annual Dig                                                   | est of Statistics           |                          |                   |                                |          |                  |  |  |  |  |  |  |  |  |
| <ul> <li>Hong Kong Monthly Di</li> <li>Hong Kong in Figures</li> </ul> | gest of Statistics          |                          |                   |                                |          |                  |  |  |  |  |  |  |  |  |
| Women and Men in Ho                                                    | ng Kong - Key Statis        | tics                     |                   |                                |          |                  |  |  |  |  |  |  |  |  |
| Statistical Digest of the                                              | Services Sector             |                          |                   |                                |          |                  |  |  |  |  |  |  |  |  |
| Hong Kong as an infor                                                  | mation Society              |                          |                   |                                |          |                  |  |  |  |  |  |  |  |  |
| Web Tables                                                             |                             |                          |                   |                                |          | ^                |  |  |  |  |  |  |  |  |
| • Table 110-01001 : Popu                                               | lation by Sex and Ag        | ge Group                 |                   |                                |          |                  |  |  |  |  |  |  |  |  |

4. Click the link to save the pdf file of the Hong Kong Annual Digest of Statistics.

| Census and<br>The Government | Statistics Department<br>of the Hong Kong Special Administr | ative Region                           |                               |          | 🌲 Q 🗧                                              | AA 🕂 🕹 🛧              | <b>(</b> |  |  |  |  |  |  |
|------------------------------|-------------------------------------------------------------|----------------------------------------|-------------------------------|----------|----------------------------------------------------|-----------------------|----------|--|--|--|--|--|--|
| Statistics                   | News and Media                                              | Participating in<br>Surveys            | Service Desk                  | About Us |                                                    |                       |          |  |  |  |  |  |  |
| ♠ > Statistics > By Subject  | t > Economy > Public Finance                                | , Money and Market > Ho                | ng Kong Annual Digest of Stat | istics   |                                                    |                       |          |  |  |  |  |  |  |
| Hong Kong                    | Annual Diges                                                | t of Statisti                          | cs                            |          |                                                    |                       |          |  |  |  |  |  |  |
|                              | _                                                           |                                        |                               |          |                                                    |                       |          |  |  |  |  |  |  |
| Details                      | Abstrac                                                     | Abstract All Issues System Requirement |                               |          |                                                    |                       |          |  |  |  |  |  |  |
| Details                      |                                                             |                                        |                               |          |                                                    |                       | ^        |  |  |  |  |  |  |
| Туре                         | Statistical Repor                                           | ts                                     |                               |          |                                                    |                       |          |  |  |  |  |  |  |
| Title                        | Hong Kong Annu                                              | al Digest of Statistics                | ;                             |          | 香港統訂                                               | 计年刊                   |          |  |  |  |  |  |  |
| Latest Issue                 | 2022 Edition                                                |                                        |                               |          | Hong H<br>Annual Digest                            | Kong<br>of Statistics |          |  |  |  |  |  |  |
| Frequency                    | Annual                                                      |                                        |                               |          |                                                    |                       |          |  |  |  |  |  |  |
| Language                     | Bilingual (Trad. (                                          | Chinese and English)                   |                               |          | 2022 4                                             |                       |          |  |  |  |  |  |  |
| Enquiry                      | Tel: (852) 2582 5<br>Fax: (852) 2827                        | 5073<br>1708                           |                               |          | 2022 Ed                                            | ⊷a,<br>iton           |          |  |  |  |  |  |  |
| Download                     | Email: gen-enqu                                             | uiry@censtatd.gov.h                    | k                             |          | RARN HAS<br>Free and Havin<br>The free of the free | A. 行我也不是。             |          |  |  |  |  |  |  |
| Accompanying Files           |                                                             |                                        |                               |          |                                                    | 1500 1                |          |  |  |  |  |  |  |

5. Pull down the window to find the Hong Kong Annual Digest of Statistics of other years.

| Latest Issue       | 2022 Edition                                                                              | Hong Kong<br>Annual Digest of Statistics                                                                        |  |
|--------------------|-------------------------------------------------------------------------------------------|----------------------------------------------------------------------------------------------------|--|
| Frequency          | Annual                                                                                    |                                                                                                    |  |
| Language           | Bilingual (Trad. Chinese and English)                                                     |                                                                                                    |  |
| Enquiry            | Tel: (852) 2582 5073<br>Fax: (852) 2827 1708<br>Email: <b>gen-enquiry@censtatd.gov.hk</b> | 2022 A-86<br>2022 Edition                                                                                       |  |
| Download           | 🚵 (10.8MB)                                                                                | * 4.0 N (m.1.3)         5.0 H (m.2.4)           Common and Restrict, Topothesis         Stopen (Machine) Stopen |  |
| Accompanying Files | u File Listing ◄                                                                          | <u>/5000</u>                                                                                                    |  |
|                    |                                                                                           |                                                                                                    |  |

Abstract

The Hong Kong Annual Digest of Statistics consolidates a wide spectrum of statistical series on Hong Kong compiled by the Census and Statistics Department and other government departments and organisations. It aims to provide users with a comprehensive overview of Hong Kong's social and economic developments from a statistical perspective. Most of the data series presented in the publication reflect the situation covering a time span of the last decade, enabling readers to understand the trends of development in the recent years. Descriptions of the scope and nature of the statistical data and definitions of the terms used in this Digest are provided in the "Concepts and methods" in each chapter.

| All Issues                                           |              |          | ^                   |  |
|------------------------------------------------------|--------------|----------|---------------------|--|
| Title                                                | Release Date | Download | Accompanying Files  |  |
| Hong Kong Annual Digest of Statistics (2022 Edition) | 28 Oct 2022  | PDF      | J File Listing ▼    |  |
| Hong Kong Annual Digest of Statistics (2021 Edition) | 29 Oct 2021  | PDF      | J File Listing ▼    |  |
| Hong Kong Annual Digest of Statistics (2020 Edition) | 30 Oct 2020  | PDP      | J File Listing ▼    |  |
| Hong Kong Annual Digest of Statistics (2019 Edition) | 25 Oct 2019  | PDP      | J File Listing ▼    |  |
| Hong Kong Annual Digest of Statistics (2018 Edition) | 19 Oct 2018  | POP      | July File Listing ▼ |  |
| Hong Kong Annual Digest of Statistics (2017 Edition) | 20 Oct 2017  | PDP      | File Listing -      |  |
|                                                      |              |          | Show more .         |  |

6. Open the pdf file, click search button, then type "Table 3.3" <sup>1</sup> in the search box, press enter.

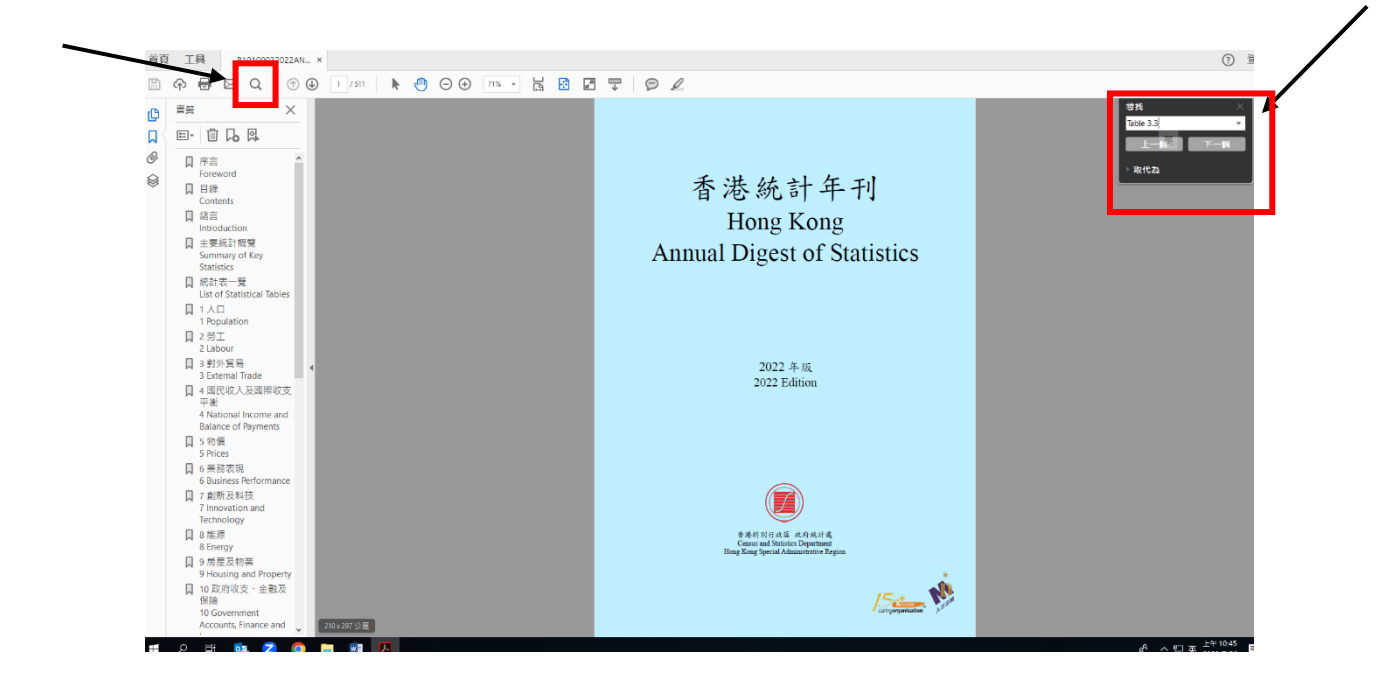

7. The data of "Merchandise trade by main country / territory" could be found.

| 表 3.3     | 按主要國家/地區劃分的商品貿易數字                           |
|-----------|---------------------------------------------|
| Table 3.3 | Merchandise trade by main country/territory |

|   | 百萬元     |
|---|---------|
| s | million |

| 貿易種類/<br>主要國家/地區 | Type of trade/<br>Main country/territory | 2011      | 2016      | 2017      | 2018      | 2019      | 2020      | 2021      |
|------------------|------------------------------------------|-----------|-----------|-----------|-----------|-----------|-----------|-----------|
| 進口(供應地)          | Imports (supplier)                       | 3,764,596 | 4,008,384 | 4,357,004 | 4,721,399 | 4,415,440 | 4,269,752 | 5,307,792 |
| 中國內地             | The mainland of China                    | 1,696,807 | 1,916,831 | 2,030,145 | 2,186,267 | 2,058,091 | 1,923,535 | 2,433,474 |
| 台灣               | Taiwan                                   | 240,916   | 292,072   | 329,678   | 338,445   | 330,454   | 405,695   | 547,531   |
| 新加坡              | Singapore                                | 254,556   | 261,694   | 288,107   | 314,126   | 290,657   | 314,144   | 413,813   |
| 韓國               | Korea                                    | 149,969   | 196,228   | 252,056   | 278,314   | 220,071   | 247,170   | 324,618   |
| 日本               | Japan                                    | 318,601   | 246,698   | 253,394   | 259,964   | 252,601   | 239,984   | 270,787   |
| 整體出口(目的地)        | Total exports (destination)              | 3,337,253 | 3,588,247 | 3,875,898 | 4,158,106 | 3,988,685 | 3,927,517 | 4,960,656 |
| 中國內地             | The mainland of China                    | 1,747,355 | 1,943,469 | 2,105,829 | 2,287,303 | 2,210,854 | 2,324,511 | 2,951,973 |
| 美國               | United States of America                 | 330,771   | 324,040   | 330,198   | 356,797   | 304,004   | 258,842   | 309,619   |
| 台灣               | Taiwan                                   | 85,270    | 74,516    | 89,371    | 86,172    | 88,275    | 98,507    | 143,816   |
| 印度               | India                                    | 93,518    | 116,702   | 158,635   | 134,339   | 118,186   | 97,392    | 133,057   |
| 日本               | Japan                                    | 135,155   | 116,746   | 128,474   | 129,318   | 121,012   | 109,326   | 118,849   |

資料來源: 政府統計處貿易資料分析組

Source : Trade Analysis Section, Census and Statistics Department

 $^{1}$  Key in other statistical tables you are looking for in the search box to quickly find relevant information.

- Table 3.3: Merchandise trade by main country / territory
- Table 11.20: Visitor arrivals by country / territory
- Table 11.23: Per capita spending and length of stay of visitors by country / region of residence

## Census and statistic department website - B. Directly find the data

1. Firstly, go to the website of Census and statistic department https://www.censtatd.gov.hk/tc/

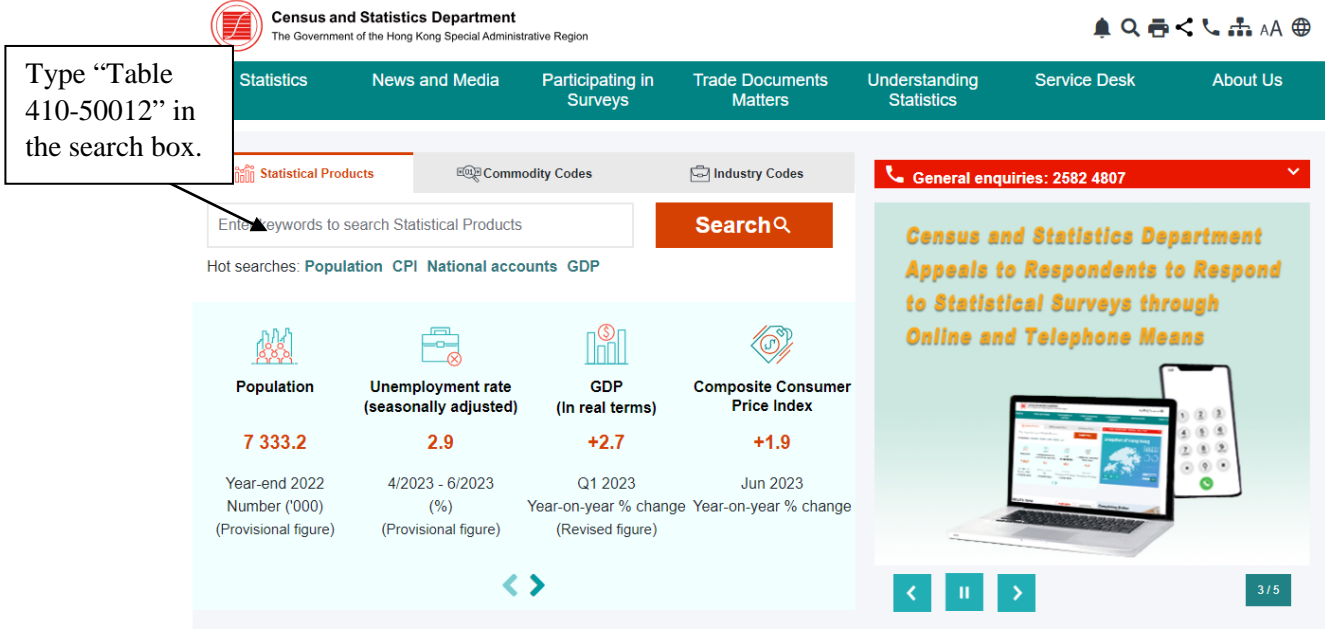

2. After pressing "search", you would see the picture below. Click "External Merchandise Trade Statistics - Imports from Ten Main Suppliers"<sup>2</sup>

| Census and Statistics Dep<br>The Government of the Hong Kong Spe                              | artment<br>icial Administrative Region      |                            |                             | 🌲 Q 🖶               | < 📞 🚠 🗚 🌐  |
|-----------------------------------------------------------------------------------------------|---------------------------------------------|----------------------------|-----------------------------|---------------------|------------|
| Statistics News and M                                                                         | ledia Participating in<br>Surveys           | Trade Documents<br>Matters | Understanding<br>Statistics | Service Desk        | About Us   |
| ♠ > Statistics > Search for Statistics                                                        |                                             |                            |                             |                     |            |
| Search for Statistics                                                                         |                                             |                            |                             |                     |            |
| Table 410-50012                                                                               | Sort By Relevance                           | Sort By Date               | Q S4                        | earch               | Clear      |
| Filter by Statistical Subject                                                                 | Table 410-50012 : E<br>Suppliers            | xternal Merchanc           | lise Trade Statistic        | s - Imports from    | n Ten Main |
| All                                                                                           | Release Date: 2023-07-                      | 25                         | Product Type:               | Web Tables          |            |
| Population and Households (1)     Population Census / By- census (0)     Labour and Wares (0) | Hong Kong in Figu<br>Release Date: 2023-04- | <b>res</b><br>28           | Product Type:               | Statistical Reports |            |
| Economy (1)     External Trade (2)     Prices (0)     Industry (1)     +                      | Hong Kong in Figu<br>Release Date: 2023-04- | <b>res</b><br>28           | Product Type:               | Statistical Reports |            |

 $<sup>^{2}</sup>$  Key in other statistical tables you are looking for in the search box to quickly find relevant information.

<sup>-</sup> Table 410-50012 : External Merchandise Trade Statistics - Imports from Ten Main Suppliers

<sup>-</sup> Table 410-50013 : External Merchandise Trade Statistics - Total Exports to Ten Main Destinations

3. You can find the relevant data of "Imports from Ten Main Suppliers". Then click "Customise Table / More Data" .

★ > Statistics > By Subject > External Trade > Merchandise Trade > Table 410-50012 : External Merchandise Trade Statistics - Imports from Ten Main Suppliers

Table 410-50012 : External Merchandise Trade Statistics - Imports from Ten Main Suppliers

| Ħ        | Full Series                                                 | <b>I</b>        | Bookmark                        | E               | ⊞ API                           | <del>بل</del>   | Download                        | d •             | Customis                        | se Table /      | More Dat                        | a               |                                 |                 |                                 |                 |                                 |                 |                              |
|----------|-------------------------------------------------------------|-----------------|---------------------------------|-----------------|---------------------------------|-----------------|---------------------------------|-----------------|---------------------------------|-----------------|---------------------------------|-----------------|---------------------------------|-----------------|---------------------------------|-----------------|---------------------------------|-----------------|------------------------------|
| Stat     | Statistics ^                                                |                 |                                 |                 |                                 |                 |                                 |                 |                                 |                 |                                 |                 |                                 |                 |                                 |                 |                                 |                 |                              |
| Countrie | Duntries/territories The Mainland of Taiwan Singapore Korea |                 |                                 |                 |                                 |                 |                                 |                 |                                 | Jaj             | ban                             | U               | SA                              | Mala            | iysia                           | Viet            | nam                             | Philip          | pines                        |
|          |                                                             | Imports         |                                 | Imports         |                                 | Imp             | orts                            | Imp             | orts                            | Imp             | orts                            | Imp             | orts                            | Imp             | orts                            | Imp             | orts                            | Imp             | orts                         |
|          |                                                             | HK\$<br>million | Year-<br>on-year<br>%<br>change | HK\$<br>million | Year-<br>on-year<br>%<br>change | HK\$<br>million | Year-<br>on-year<br>%<br>change | HK\$<br>million | Year-<br>on-year<br>%<br>change | HK\$<br>million | Year-<br>on-year<br>%<br>change | HK\$<br>million | Year-<br>on-year<br>%<br>change | HK\$<br>million | Year-<br>on-year<br>%<br>change | HK\$<br>million | Year-<br>on-year<br>%<br>change | HK\$<br>million | Year<br>on-yea<br>%<br>chang |
| Year     | Month                                                       |                 |                                 |                 |                                 |                 |                                 |                 |                                 |                 |                                 |                 |                                 |                 |                                 |                 |                                 |                 |                              |
| 2022     |                                                             | 2,077,660       | -14.6                           | 587,422         | +7.3                            | 398,535         | -3.7                            | 289,773         | -10.7                           | 242,758         | -10.4                           | 209,351         | +1.3                            | 176,900         | +6.1                            | 143,864         | +22.3                           | 94,156          | +7                           |
| 2022     | Jan                                                         | 214,734         | +15.1                           | 47,261          | +16.8                           | 34,560          | +6.5                            | 26,103          | +16.2                           | 20,384          | -5.0                            | 15,529          | -5.9                            | 14,187          | +1.8                            | 12,188          | +29.7                           | 6,516           | +2                           |
|          | Feb                                                         | 129,099         | -2.2                            | 48,278          | +49.7                           | 32,349          | +8.7                            | 23,921          | +9.3                            | 19,995          | +5.4                            | 16,496          | +21.6                           | 11,761          | -3.0                            | 7,147           | -6.5                            | 6,645           | +16                          |
|          | Mar                                                         | 155,119         | -19.9                           | 56,317          | +34.1                           | 37,524          | -1.6                            | 25,763          | -1.4                            | 21,271          | -7.4                            | 21,278          | +17.7                           | 15,794          | +9.1                            | 10,605          | -3.3                            | 7,906           | +14                          |
|          | Apr                                                         | 172,419         | -5.3                            | 54,132          | +14.5                           | 35,540          | +15.9                           | 25,610          | -1.2                            | 22,194          | -8.0                            | 21,686          | +26.4                           | 13,777          | +2.6                            | 9,825           | +12.1                           | 6,792           | +11                          |
|          | May                                                         | 172,628         | -5.8                            | 52,383          | +17.5                           | 36,686          | +1.1                            | 26,334          | +0.2                            | 19,529          | -4.2                            | 17,378          | -2.4                            | 16,441          | +29.7                           | 12,190          | +33.0                           | 7.507           | +3                           |

4. In the pop-up menu, check the required year, month and main suppliers.

| Ø           | Census and Statistics Department<br>The Government of the Hong Kong Special Administrative Region |             |             |           |          |                    |                 |            |                  |              |            |                                 | able / More D                                  | ata                                                                                                    |                                  |        | X   |
|-------------|---------------------------------------------------------------------------------------------------|-------------|-------------|-----------|----------|--------------------|-----------------|------------|------------------|--------------|------------|---------------------------------|------------------------------------------------|----------------------------------------------------------------------------------------------------|----------------------------------|--------|-----|
| ŝ           | itatistics                                                                                        | I           | News an     | id Media  | a F      | Participa<br>Surve | iting in<br>eys | Tra        | de Doca<br>Matte | uments<br>rs | Un         | te Statistics                   |                                                |                                                                                                    |                                  |        | ^   |
| ♠ > Star    | istics > By                                                                                       | Subject > E | External Tr | ade > Mer | chandise | Trade > Ta         | ible 410-51     | 0012 : Ext | ernal Merci      | handise Tr   | ade Statis | Position: O Ros<br>Imports - HK | v (Head) 〇 Ro<br>\$ million<br>ir-on-year % ch | w (Subhead) 1<br>ange                                                                                            | 🔾 Column (Head) 🔮 Column (Subhea | id)    | - 1 |
| Tabl<br>Sup | e 410<br>pliers                                                                                   | 0-500<br>;  | )12 :       | Exte      | erna     | l Me               | rcha            | ndis       | e Tra            | ade          | Stat       | S<br>Time Serie                 | 8                                              |                                                                                                    |                                  |        | ^   |
|             |                                                                                                   |             |             |           |          |                    |                 |            |                  |              |            | Position: III Rol               | v O Column                                     |                                                                                                    |                                  |        |     |
|             | ull Series                                                                                        | <b>M</b> 8  | Bookmark    | E         | API      | 4                  | Download        | 1.7        | Customis         | ie Table / I | More Dat   | Year                            | 1                                              | ] 1973                                                                                                    | 1974                             | 1975   | - 1 |
| Otot        | inting                                                                                            |             |             |           |          |                    |                 |            |                  |              |            | 1976                            | 1                                              | 1977                                                                                                    | 1978                             | 1979   |     |
| Stat        | isucs                                                                                             |             |             |           |          |                    |                 |            |                  |              |            | 1980                            | 1                                              | 3 1981                                                                                                    | 1982                             | 1983   |     |
|             |                                                                                                   |             |             |           |          |                    |                 |            |                  |              |            | 1984                            | 1                                              | 1985                                                                                                    | 1986                             | 1987   |     |
| -           |                                                                                                   | The Mair    | hand of     |           |          |                    |                 |            |                  |              |            | 1968                            |                                                | 1989                                                                                                    | 1990                             | 1991   |     |
| Countrie    | sterntones                                                                                        | Chi         | na          | ian       | /an      | Singa              | spore           | KO         | ea               | Jar          | san        | 1992                            | 1                                              | ] 1993                                                                                                    | 1994                             | 1995   |     |
|             |                                                                                                   | Imp         | orts        | imp       | orts     | Imp                | orts            | Imp        | orts             | Imp          | orts       | 1996                            |                                                | 1997                                                                                                    | 1998                             | 1999   |     |
|             |                                                                                                   |             | Year-       |           | Year-    |                    | Year            |            | Year-            |              | Year-      | 2000                            | 1                                              | 2001                                                                                                    | 2002                             | 2003   |     |
|             |                                                                                                   | HKS         | on-year     | HKS       | on-year  | HKS                | on-year         | HKS        | on-year          | HK\$         | on-year    | 2004                            |                                                | 2005                                                                                                    | 2006                             | 2007   |     |
|             |                                                                                                   | million     | %           | mition    | %        | million            | %               | million    | %                | million      | %          | 2008                            | 1                                              | 2009                                                                                                    | 2010                             | 2011   |     |
|             |                                                                                                   |             | change      |           | change   |                    | change          |            | change           |              | change     | 2012                            | 1                                              | 2013                                                                                                    | 2014                             | 2015   |     |
| Year        | Month                                                                                             |             |             |           |          |                    |                 |            |                  | _            | _          | 2016                            | 1                                              | 2017                                                                                                    | 2018                             | 2019   |     |
| 2022        | 14                                                                                                | 2,077,660   | -14.6       | 587,422   | +7.3     | 398,535            | +3.7            | 289,773    | -10.7            | 242,758      | -10.4      | 2 🗆 2020                        | 1                                              | 2021                                                                                                    | 2022                             | 2023   |     |
| 2022        | Jan                                                                                               | 214,734     | +15.1       | 47,261    | +16.8    | 34,560             | +6.5            | 26,103     | +16.2            | 20,384       | -5.0       | 🗆 All                           |                                                |                                                                                                    |                                  |        |     |
|             | Feb                                                                                               | 129,099     | -2.2        | 48,278    | +49.7    | 32,349             | +8.7            | 23,921     | +9.3             | 19,995       | +5.4       | Month                           |                                                |                                                                                                    |                                  |        |     |
|             | Mar                                                                                               | 155,119     | -19.9       | 56,317    | +34.1    | 37,524             | -1.6            | 25,763     | -1.4             | 21,271       | -7.4       | <b>1</b> 100                    |                                                | Eab                                                                                                    | 1400                             | -      |     |
|             | Apr                                                                                               | 172,419     | -5.3        | 64,132    | +14.5    | 35,540             | +15.9           | 25,610     | -1.2             | 22,194       | -8.0       | 🖬 Jall                          |                                                | rep                                                                                                    | Man and a                        | Ca Apr | *   |
|             | May                                                                                               | 172.628     | -5.8        | 52.383    | +17.5    | 36,686             | +1.1            | 26.334     | +0.2             | 19.529       | -4.2       |                                 |                                                |                                                                                                    |                                  |        |     |
|             | Jun                                                                                               | 191 396     | .8.8        | 53 495    | +18.0    | 40.096             | +14.2           | 20.451     | .25.4            | 21.591       | -4.6       | Submit                          | Select All                                     | Deselect Al                                                                                                    | Default                          |        |     |
|             | - trat                                                                                            | 170 139     | .17.4       | 51.609    | +3.1     | 31 532             | .6.5            | 21 781     | -19.8            | 21 320       |            |                                 |                                                | and the second second second second second second second second second second second second second second second | and the second state of          |        |     |

## 5. Press "Submit".

|             | Census and Statistics Department The Government of the Hong Kong Special Administrative Region |             |             |            |          |                    |                 |             |                  |              |                | Customise T                                    | able / More Data                                                 |                              |              | × |
|-------------|------------------------------------------------------------------------------------------------|-------------|-------------|------------|----------|--------------------|-----------------|-------------|------------------|--------------|----------------|------------------------------------------------|------------------------------------------------------------------|------------------------------|--------------|---|
| S           | atistics                                                                                       | 1           | News ar     | nd Medi    | a F      | Participa<br>Surve | ating in<br>eys | Tra         | de Doci<br>Matte | uments<br>rs | Unde<br>St     | Statistics                                     |                                                                  |                              |              | ~ |
| ♠ > Stat    | tistics > By                                                                                   | Subject > I | External Tr | rade > Mer | chandise | Trade > Ta         | able 410-51     | 0012 : Exte | ernal Merci      | handise Tra  | ade Statistics | Position: O Ro<br>Imports - Hk<br>Imports - Ye | w (Head) O Row (Subhead) C<br>(\$ million<br>ar-on-year % change | ) Column (Head) 🖲 Column (Su | bhead)       |   |
| Tabl<br>Sup | e 410<br>pliers                                                                                | )-500<br>;  | 012 :       | Ext        | erna     | l Me               | rcha            | ndis        | e Tra            | ade          | Statis         | Time Serie                                     | 15                                                               |                              |              | ~ |
|             |                                                                                                |             |             |            |          |                    |                 |             |                  |              |                | Position:   Ro                                 | w 🔿 Column                                                       |                              |              |   |
|             |                                                                                                |             |             |            |          |                    |                 |             |                  |              |                | Year                                           |                                                                  |                              |              |   |
|             | full Series                                                                                    |             | Bookmark    | ŧ          | API      | 4                  | Download        | 1.7         | Customis         | e Table / I  | More Data      | 1972                                           | 1973                                                             | 1974                         | 1975         |   |
| -           |                                                                                                |             |             |            |          |                    |                 |             |                  |              |                | 1976                                           | 1977                                                             | 1978                         | 1979         |   |
| Stat        | ISTICS                                                                                         |             |             |            |          |                    |                 |             |                  |              |                | 1980                                           | 1981                                                             | 1982                         | 1983         |   |
|             |                                                                                                |             |             |            |          |                    |                 |             |                  |              |                | 1984                                           | 1985                                                             | 1986                         | 1987         |   |
|             |                                                                                                | The Mai     | niand of    |            |          |                    |                 |             |                  |              | -              | 1988                                           | 1989                                                             | 1990                         | 1991         |   |
| Countrie    | s/territories                                                                                  | Ch          | ina         | Tah        | van      | Singa              | apore           | Ko          | rea              | Jap          | an             | 1992                                           | 1993                                                             | 1994                         | □ 1995       |   |
|             |                                                                                                | Imp         | orts        | imp        | orts     | Imp                | orts            | Imp         | orts             | Imp          | orts           | 1996                                           | 1997                                                             | 1998                         | 1999         |   |
|             |                                                                                                |             | Year-       |            | Year     |                    | Year            |             | Year-            |              | Year-          | 2000                                           | 2001                                                             | 2002                         | □ 2003       |   |
|             |                                                                                                | HKS         | on-year     | HK\$       | on-year  | HKS                | on-year         | HKS         | on-year          | HKS          | on-year        | 2004                                           | 2005                                                             | 2006                         | □ 2007       |   |
|             |                                                                                                | million     | *           | milion     | %        | million            | %               | million     | %                | million      | % r            | 2008                                           | 2009                                                             | 2010                         | 2011         |   |
|             |                                                                                                |             | change      |            | change   |                    | change          |             | change           |              | change         | 2012                                           | 2013                                                             | 2014                         | 2015         |   |
| Year        | Month                                                                                          |             |             |            |          |                    |                 |             |                  |              |                | 2016                                           | 2017                                                             | 2018                         | 2019         |   |
| 2022        |                                                                                                | 2,077,660   | -14.6       | 587,422    | +7.3     | 398,535            | +3.7            | 289,773     | -10.7            | 242,758      | -10.4 2        | 2020                                           | 2021                                                             | 2022                         | 2023         |   |
| 2022        | Jan                                                                                            | 214,734     | +15.1       | 47,261     | +16.8    | 34,560             | +6.5            | 26,103      | +16.2            | 20,384       | -5.0           | 🗆 All                                          |                                                                  |                              |              |   |
|             | Feb                                                                                            | 129,099     | -2.2        | 48,278     | +49.7    | 32,349             | +8.7            | 23,921      | +9.3             | 19,995       | +5.4           | Month                                          |                                                                  |                              |              |   |
|             | Mar                                                                                            | 155,119     | -19.9       | 56,317     | +34.1    | 37,524             | -1.6            | 25,763      | -1.4             | 21,271       | -7.4           | E lan                                          | E Ech                                                            | A Mar                        | <b>2</b> Apr |   |
|             | Apr                                                                                            | 172,419     | -5.3        | 64,132     | +14.5    | 35,540             | +15.9           | 25,610      | -1.2             | 22,194       | -8.0           | La stati                                       | e reb                                                            | Mar Prints                   |              | ٠ |
|             | May                                                                                            | 172,628     | -5.8        | 52,383     | +17.5    | 36,686             | +1.1            | 26,334      | +0.2             | 19,529       | -4.2           |                                                |                                                                  |                              |              |   |
|             | Jun                                                                                            | 191,396     | -8.8        | 53,495     | +18.0    | 40.096             | +14.2           | 20,451      | -25.4            | 21,591       | -4.5           | Submit                                         | Select All Deselect All                                          | Default                      |              |   |
|             | Jul                                                                                            | 170,139     | -17.4       | 51.609     | +3.1     | 31.532             | -6.5            | 21,781      | -19.8            | 21.320       | -8.1           |                                                |                                                                  |                              |              |   |

## 6. You can find the relevant data you are looking for.

★ > Statistics > By Subject > External Trade > Merchandise Trade > Table 410-50012 : External Merchandise Trade Statistics - Imports from Ten Main Suppliers

## Table 410-50012 : External Merchandise Trade Statistics - Imports from Ten Main Suppliers

| H Full Series         | <b>I</b>        | Bookmark  API  Download  Customise Table / More Data |                 |                                 |                 |                                 |                 |                                 |                 |                                 |                 |                                 |                 |                                 |                 |                                 |                 |                               |
|-----------------------|-----------------|------------------------------------------------------|-----------------|---------------------------------|-----------------|---------------------------------|-----------------|---------------------------------|-----------------|---------------------------------|-----------------|---------------------------------|-----------------|---------------------------------|-----------------|---------------------------------|-----------------|-------------------------------|
| Statistics            | Statistics ^    |                                                      |                 |                                 |                 |                                 |                 |                                 |                 |                                 |                 |                                 |                 |                                 |                 | ^                               |                 |                               |
| Countries/territories | The Mair<br>Chi | nland of<br>na                                       | Taiv            | wan                             | Singa           | apore                           | Ko              | Korea                           |                 | ban                             | an USA          |                                 | Mala            | iysia                           | Viet            | nam                             | Philippine      |                               |
|                       | Imports         |                                                      | Imports         |                                 | Imp             | orts                            | Imp             | orts                            | Imp             | orts                            | Imp             | orts                            | Imp             | orts                            | Imp             | orts                            | Imp             | orts                          |
|                       | HK\$<br>million | Year-<br>on-year<br>%<br>change                      | HK\$<br>million | Year-<br>on-year<br>%<br>change | HK\$<br>million | Year-<br>on-year<br>%<br>change | HK\$<br>million | Year-<br>on-year<br>%<br>change | HK\$<br>million | Year-<br>on-year<br>%<br>change | HK\$<br>million | Year-<br>on-year<br>%<br>change | HK\$<br>million | Year-<br>on-year<br>%<br>change | HK\$<br>million | Year-<br>on-year<br>%<br>change | HK\$<br>million | Year-<br>on-yea<br>%<br>chang |
| Year                  |                 |                                                      |                 |                                 |                 |                                 |                 |                                 |                 |                                 |                 |                                 |                 |                                 |                 |                                 |                 |                               |
| 2019                  | 2,058,091       | -5.9                                                 | 330,454         | -2.4                            | 290,657         | -7.5                            | 220,071         | -20.9                           | 252,601         | -2.8                            | 212,902         | -7.9                            | 162,002         | -14.3                           | 78,373          | +18.5                           | 70,134          | -9                            |
| 2020                  | 1,923,535       | -6.5                                                 | 405,695         | +22.8                           | 314,144         | +8.1                            | 247,170         | +12.3                           | 239,984         | -5.0                            | 174,706         | -17.9                           | 163,904         | +1.2                            | 100,642         | +28.4                           | 70,094          | -0                            |
| 2021                  | 2,433,474       | +26.5                                                | 547,531         | +35.0                           | 413,813         | +31.7                           | 324,618         | +31.3                           | 270,787         | +12.8                           | 206,687         | +18.3                           | 166,718         | +1.7                            | 117,652         | +16.9                           | 87,702          | +25                           |
| 2022                  | 2,077,660       | -14.6                                                | 587,422         | +7.3                            | 398,535         | -3.7                            | 289,773         | -10.7                           | 242,758         | -10.4                           | 209,351         | +1.3                            | 176,900         | +6.1                            | 143,864         | +22.3                           | 94,156          | +7                            |
|                       |                 |                                                      |                 |                                 |                 |                                 |                 |                                 |                 |                                 |                 |                                 |                 |                                 |                 |                                 |                 |                               |

7. Then click "Download", select the type of file you want to save in the pop-up menu, and you can download the data to your computer.

♠ > Statistics > By Subject > External Trade > Merchandise Trade > Table 410-50012 : External Merchandise Trade Statistics - Imports from Ten Main Suppliers

Table 410-50012 : External Merchandise Trade Statistics - Imports from Ten Main Suppliers

| H Full Series         | <b>n</b> E                          | Bookmark                        | E                 | API                             | ىلە                                   | Download                               | i •     | Customis              | se Tible / | More Data   | a              |       |         |                       |         |                       |                 |                              |  |
|-----------------------|-------------------------------------|---------------------------------|-------------------|---------------------------------|---------------------------------------|----------------------------------------|---------|-----------------------|------------|-------------|----------------|-------|---------|-----------------------|---------|-----------------------|-----------------|------------------------------|--|
| Statistics            |                                     |                                 |                   |                                 |                                       |                                        |         |                       |            |             | XLSX           |       |         |                       |         |                       |                 | ^                            |  |
|                       |                                     |                                 |                   |                                 |                                       | XLSX (excluding symbols in data cells) |         |                       |            |             |                |       |         |                       |         |                       |                 |                              |  |
|                       |                                     |                                 |                   |                                 |                                       |                                        | CSV     |                       |            |             |                |       |         |                       |         |                       |                 |                              |  |
| Countries/territories | The Mainland of<br>China<br>Imports |                                 | Taiwan<br>Imports |                                 | CSV (excluding symbols in data cells) |                                        |         |                       |            |             |                |       |         |                       |         |                       | Philip          | Philippines                  |  |
|                       |                                     |                                 |                   |                                 |                                       | CSV (Tabular format)                   |         |                       |            |             |                |       |         |                       |         |                       | Imp             | Imports                      |  |
|                       | HK\$<br>million                     | Year-<br>on-year<br>%<br>change | HK\$<br>million   | Year-<br>on-year<br>%<br>change | H <b>HO</b><br>million                | on you<br>%<br>change                  | million | on you<br>%<br>change | million    | %<br>change | XML<br>million | %     | million | on you<br>%<br>change | million | on you<br>%<br>change | HK\$<br>million | Year<br>on-yea<br>%<br>chang |  |
| Year                  |                                     |                                 |                   |                                 |                                       |                                        |         |                       |            |             |                |       |         |                       |         |                       |                 |                              |  |
| 2019                  | 2,058,091                           | -5.9                            | 330,454           | -2.4                            | 290,657                               | -7.5                                   | 220,071 | -20.9                 | 252,601    | -2.8        | 212,902        | -7.9  | 162,002 | -14.3                 | 78,373  | +18.5                 | 70,134          | -9                           |  |
| 2020                  | 1,923,535                           | -6.5                            | 405,695           | +22.8                           | 314,144                               | +8.1                                   | 247,170 | +12.3                 | 239,984    | -5.0        | 174,706        | -17.9 | 163,904 | +1.2                  | 100,642 | +28.4                 | 70,094          | -0                           |  |
| 2021                  | 2,433,474                           | +26.5                           | 547,531           | +35.0                           | 413,813                               | +31.7                                  | 324,618 | +31.3                 | 270,787    | +12.8       | 206,687        | +18.3 | 166,718 | +1.7                  | 117,652 | +16.9                 | 87,702          | +25                          |  |
| 2022                  | 2,077,660                           | -14.6                           | 587,422           | +7.3                            | 398,535                               | -3.7                                   | 289,773 | -10.7                 | 242,758    | -10.4       | 209,351        | +1.3  | 176,900 | +6.1                  | 143,864 | +22.3                 | 94,156          | +7                           |  |
| 1                     |                                     |                                 |                   |                                 |                                       |                                        |         |                       |            |             |                |       |         | _                     |         |                       |                 |                              |  |